## **Activating Your HealthJoy Account**

## 1. Download the HealthJoy app

Then click "Sign Up." Enter the **personal email Immanuel has in UKG** to receive a new activation email.

## 2. Get "Magic Link"

If the system recognizes your email address, you'll see a screen where you can enter your password, or send yourself an email with a **"magic link."** If the system doesn't recognize your email, you'll be asked for more information to verify your identity.

## 3. Sign In

Open the email and **click the button that says "Sign in to HealthJoy.**"

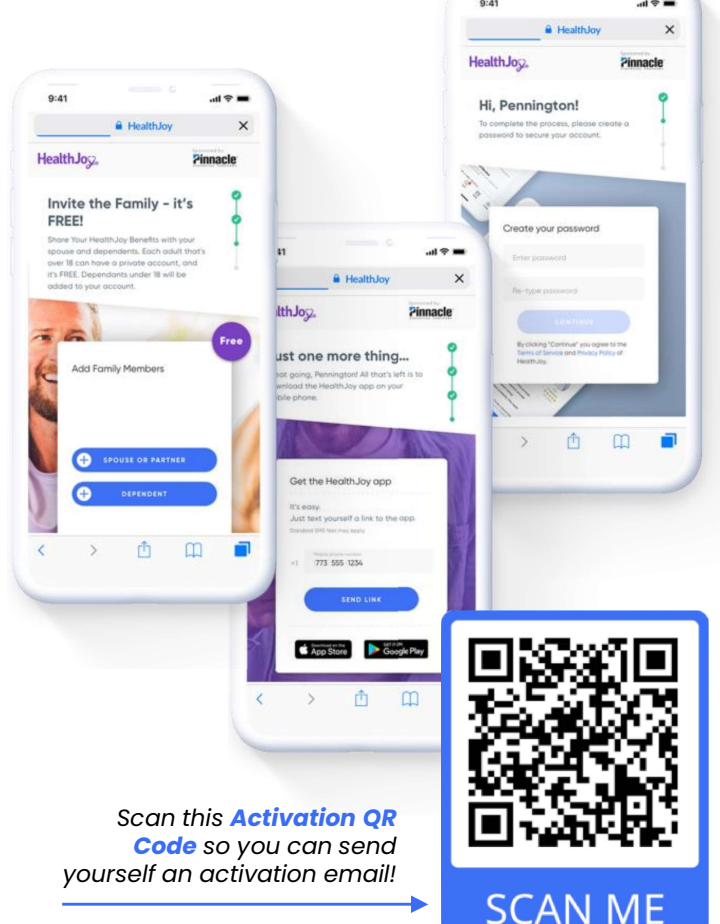

HealthJoy,